# Installatie VPN Bestandsdeling leder zijn werk.

De installatie bestaat uit de volgende stappen:

- Download de laatste Windows installer van de OpenVPN website. http://openvpn.net/index.php/open-source/downloads.html
- Installeer OpenVPN.
- Vervolgens moeten de OpenVPN configuratie bestanden uitgepakt worden in C:\Program Files\OpenVPN\config. (dit is het ingepaket "zip" bestand dat naar jullie is toegemaild.
- Daarna moet OpenVPN service automatisch gestart worden. Dit doe je door Administrative Tools -> Services te gaan en de OpenVPN service of automatic te zetten. Hierna zou VPN automatisch gestart moeten worden.
- Koppelen Iederzijnwerk map aan eigen computer / laptop.

### Download de laatste Windows installer,

• Ga naar <u>http://openvpn.net/index.php/open-source/downloads.html</u> en klik op de Windows installer, zie link hieronder:

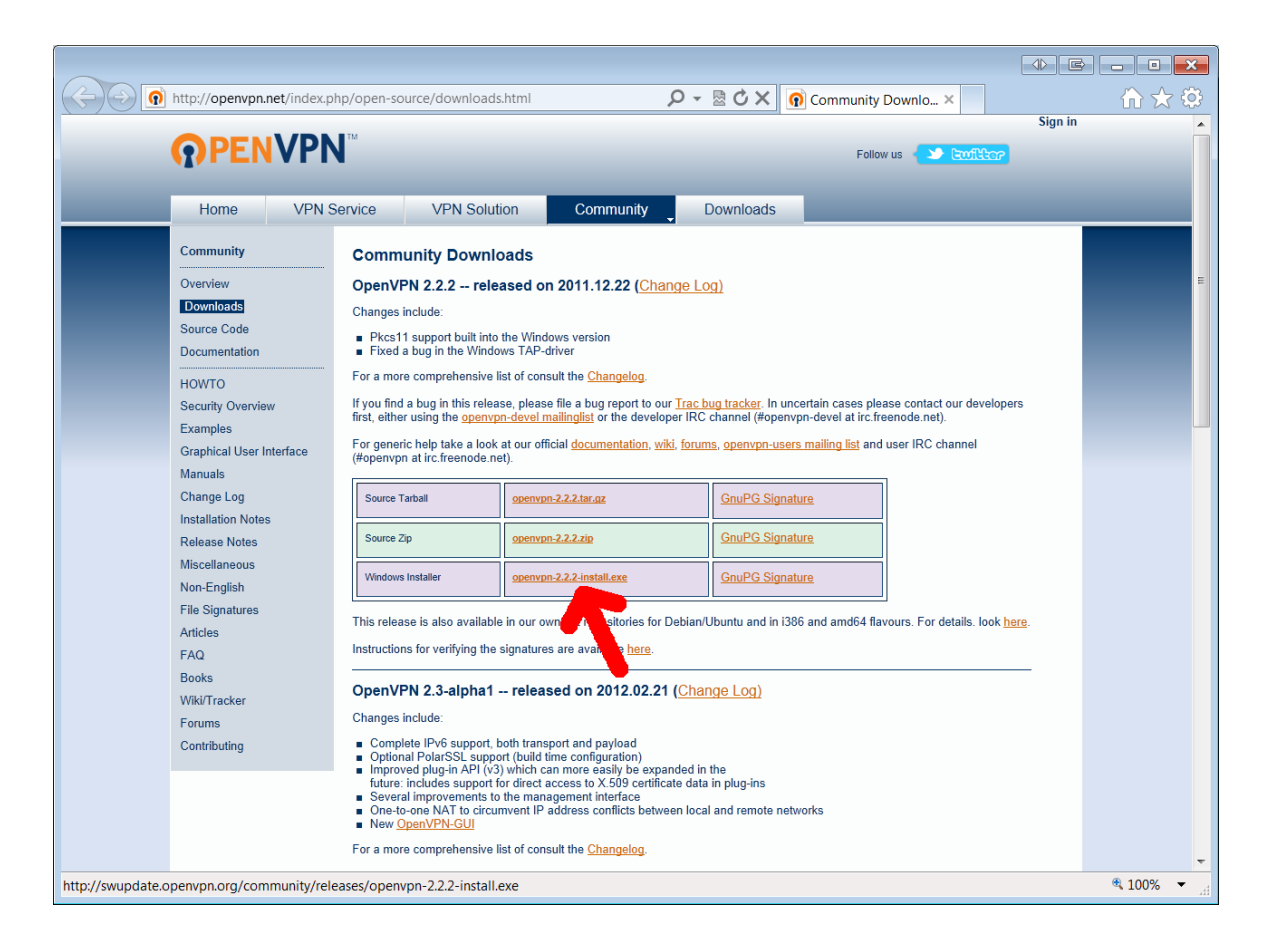

• Vervolgens moet het gedownloade bestand worden opgestart,

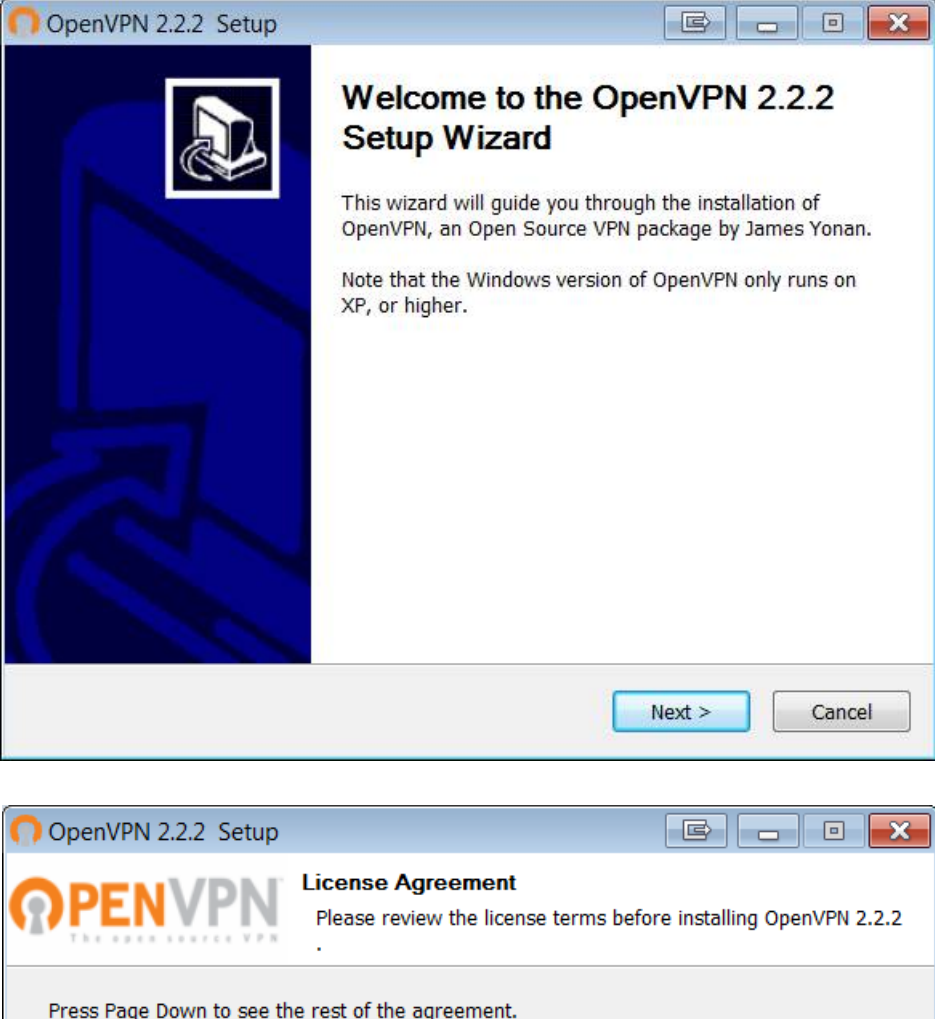

| ation, Inc.<br>ston, MA 02111-1307 USA<br>rbatim copies<br>allowed.<br>o take away your                                                                                                    | Ξ                             |
|----------------------------------------------------------------------------------------------------|-------------------------------|
| ation, Inc.<br>ston, MA 02111-1307 USA<br>rbatim copies<br>allowed.<br>o take away your                                                                                                    |                               |
| o take away your                                                                                                    | _                             |
| o take away your                                                                                                    | -                             |
| and a second second sec | *                             |
| Agree to continue. You must a                                                                                                    | accept the                    |
|                                                                                                    |                               |
|                                                                                                    | Agree to continue. You must a |

| OpenVPN 2.2.2 Setup                                                 |                                                                                                    |
|---------------------------------------------------------------------|----------------------------------------------------------------------------------------------------|
|                                                                     | noose Components<br>Choose which features of OpenVPN 2.2.2 you want to install.                                                                                                    |
| Select the components to insta<br>service if it is running. All DLL | all/upgrade. Stop any OpenVPN processes or the OpenVPN<br>s are installed locally.                                                                                                    |
| Select components to install:                                       | ✓ OpenSSL Utilities         ✓ PKCS#11 DLLs         ✓ LZO2 DLLs         ✓ Microsoft Visual C 9.0 Runtime DLL         ✓ TAP Virtual Ethernet Adapter         ✓ Add OpenVPN to PATH         ✓ Add Shortcuts to Start Menu |
| Space required: 3.3MB                                               | Position your mouse over a component to see its description,                                                                                                    |
| Nullsoft Install System v2.46                                       |                                                                                                    |
|                                                                     | < <u>B</u> ack <u>N</u> ext > Cancel                                                                                                    |

| OpenVPN 2.2.2 Setup                                     |                                                                                                    |
|---------------------------------------------------------|----------------------------------------------------------------------------------------------------|
| <b>@PENVPN</b>                                          | Choose Install Location<br>Choose the folder in which to install OpenVPN 2.2.2 .                                        |
| Setup will install OpenVPN<br>Browse and select another | 2.2.2 in the following folder. To install in a different folder, click folder. Click Install to start the installation. |
| Destination Folder C:\Program Files\Oper                | NVPN Browse                                                                                                    |
| Space required: 3.3MB<br>Space available: 12.4GB        |                                                                                                    |
| Nullsoft Install System v2.46 -                         | < <u>B</u> ack Install Cancel                                                                                           |

En klik vervolgens op install en op volgende stappen om de installatie af te ronden. ( let op er kan worden gevraagd om een tap adapter te installeren wanneer deze niet aanwezig is. In dat geval deze ook installeren. )

# OpenVPN configuratie bestanden koppelen aan lederzijnwerk.

Als het goed is hebben jullie een e-mail gekregen met daarin een "zip" bestand. Dit is de steutel naar de server van Iederzijnwerk.

Bestand uitpakken:

Rechtermuisknop op het bestand:

|                                                           |                                   |                                                                                                    |                                                                                                    |                |                       |                     |       | × |
|-----------------------------------------------------------|-----------------------------------|----------------------------------------------------------------------------------------------------|----------------------------------------------------------------------------------------------------|----------------|-----------------------|---------------------|-------|---|
| Documenten 🕨 downloads 🕨                                  |                                   |                                                                                                    |                                                                                                    |                | <ul> <li>✓</li> </ul> | Zoeken in downloads |       | Q |
| Delen met 🔹 E-mail                                        | Branden Nieuwe map                |                                                                                                    |                                                                                                    |                |                       |                     |       | 0 |
| *                                                         | Documenten<br>downloads           |                                                                                                    |                                                                                                    |                |                       | Rangschikken op:    | Map 🔻 |   |
|                                                           | Naam                              |                                                                                                    | Gewijzigd op                                                                                                    | Туре           | Grootte               |                     |       |   |
| ojects) (A:)<br>irojects) (B:)<br>(H:)                    | iederzijnwerk-wilfriedgend        | aler.zip<br>Openen<br>In nieuw venste<br>Scan iederzijm<br>Scannen met N<br>7-Zip<br>Openen met<br>Delen met<br>Vorige versies<br>Kopiëren naar<br>Knippen<br>Kopiëren<br>Snelkoppeling<br>Verwijderen<br>Naam wijziger<br>Maplocatie op<br>Eigenschapper | 10-4-2012 11:29<br>er openen<br>h<br>werk-wilfriedgengler.z<br>Aalwarebytes Anti-Ma<br>terugzetten<br>maken<br>henen | Gecomprimeerde | 7 kB                  |                     |       |   |
| ▼<br>dgengler.zip Gewijzigd op: 1<br>ipte) map Grootte: € | 10-4-2012 11:29 Aanmaa<br>5,79 kB | kdatum: 17-4-20                                                                                                    | 12 8:17                                                                                                    |                |                       |                     |       |   |

#### Klik op alles uitpakken.

| Llocumenten b download                  | s <b>b</b>                      |                                                                        |                        | -       | Tookan in downloads                   |
|-----------------------------------------|---------------------------------|------------------------------------------------------------------------|------------------------|---------|---------------------------------------|
| r v bocumenten v download               |                                 |                                                                        |                        |         | -7 Zueken bi downkodds                |
| en Delen met 👻 E-mai                    | Branden Nieuwe map              |                                                                        |                        |         | · · · · · · · · · · · · · · · · · · · |
|                                         | Documenten     downloads        |                                                                        |                        |         | Rangschikken op: Map 🔻                |
|                                         | Naam                            | Gewijzigd op                                                           | Туре                   | Grootte |                                       |
|                                         | 🗼 iederzijnwerk-wilfriedgengler | 17-4-2012 8:19                                                         | Bestandsmap            |         |                                       |
| re\projects) (A:)<br>are\projects) (B:) | ederzynwerk-wilfnedgengier.zip  | Aanmakdatum: 17-4-201<br>Grootte: 9,14 kB<br>Mappen: iederzijnwerk-wil | 2 8:19<br>friedgengler | 7 KB    |                                       |
| are) (H:)                               |                                 |                                                                        |                        |         |                                       |

Open vervolgens de map totdat je de volgende 5 bestanden ziet:

| organiseren ▼ Delen met ▼ Branden Nieuwe                                                                                                    | e map                                       |                 |                     | •            |
|----------------------------------------------------------------------------------------------------|---------------------------------------------|-----------------|---------------------|--------------|
| s Recente locaties                                                                                                    | Documenten<br>iederzijnwerk-wilfriedgengler |                 | Rangschikk          | en op: Map 🔻 |
| Bibliotheken                                                                                                    | Naam                                        | Gewijzigd op    | Туре                | Grootte      |
| Afbeeldingen                                                                                                    | a ca.crt                                    | 10-4-2012 11:24 | Beveiligingscertifi | 2 kB         |
| Documenten                                                                                                    | iederzijnwerk-wilfriedgengler.crt           | 10-4-2012 11:24 | Beveiligingscertifi | 6 kB         |
| 📣 Muziek                                                                                                    | iederzijnwerk-wilfriedgengler.key           | 10-4-2012 11:24 | KEY-bestand         | 2 kB         |
| JUideo's                                                                                                    | n stringit.ovpn                             | 10-4-2012 11:24 | OpenVPN Config F    | 1 kB         |
|                                                                                                    | ta.key                                      | 10-4-2012 11:24 | KEY-bestand         | 1 kB         |
| <ul> <li>Lokale schijf (C:)</li> <li>Data (D:)</li> <li>Media (E:)</li> <li>BD-romstation (F:)</li> <li>temp (\\NUMMER16\share) (H:)</li> <li>data (\\10.214.0.4) (S:)</li> <li>data (\\SERVER) (Z:)</li> </ul> |                                             |                 |                     |              |
| Netwerk                                                                                                    |                                             |                 |                     |              |

Deze moeten worden gekopieerd naar C:\Program Files\OpenVPN\config of wanneer jullie Windows 7 64 bit hebben naar C:\Program Files (x86)\OpenVPN\config

Selecteer de bestanden, rechtermuisknop kopieren. En dan vervolgens ga je naar c:  $\rightarrow$  program files  $\rightarrow$  Open VPN  $\rightarrow$  config en vervolgens rechtermuisknop plakken.

# Automatisch opstarten Open VPN

Klik op start en vervolgens op uitvoeren, vul daarin de volgende term: services.msc het volgende scherm zal dan openen.

| Services                      |                             |                    |              |         |             |               | ↓ E _ | • ×      |
|-------------------------------|-----------------------------|--------------------|--------------|---------|-------------|---------------|-------|----------|
| <u>B</u> estand <u>A</u> ctie | Beel <u>d</u> <u>H</u> elp  |                    |              |         |             |               |       |          |
| 🧼 🏟 📊 🧔 🖬                     | 🗼 🚺 📷 🕨 🕨 💷 💷 🕪             |                    |              |         |             |               |       |          |
| Services (lokaa               | Services (lokaal)           |                    |              |         |             |               |       |          |
|                               |                             |                    | 1            |         | 1           |               |       |          |
|                               | Als u een item selecteert,  | Naam               | Beschrijving | Status  | Opstarttype | Aanmelden als |       | <b>^</b> |
|                               | wordt de beschrijving ervan | ActiveX Install    | Deze service |         | Handmatig   | Local System  |       |          |
|                               | weergegeven.                | Adaptive Brig      | Controleert  |         | Handmatig   | Local Service |       | =        |
|                               |                             | 🔍 Adobe Flash P    | Deze service |         | Handmatig   | Local System  |       |          |
|                               |                             | 🔍 Apache2.2        | Apache/2.2   | Gestart | Automatisch | Local System  |       |          |
|                               |                             | Application Ex     | Hiermee wo   | Gestart | Handmatig   | Local System  |       |          |
|                               |                             | Application Id     | Hiermee wo   |         | Handmatig   | Local Service |       |          |
|                               |                             | Application In     | Hiermee ku   | Gestart | Handmatig   | Local System  |       |          |
|                               |                             | Application La     | Ondersteuni  | Gestart | Handmatig   | Local Service |       |          |
|                               |                             | ArcSoft Conne      |              |         | Handmatig   | Local System  |       |          |
|                               |                             | 🔍 avast! Antivirus | Behandelt e  | Gestart | Automatisch | Local System  |       |          |
|                               |                             | Background In      | Hiermee wo   | Gestart | Handmatig   | Local System  |       |          |
|                               |                             | 🔍 Base Filtering   | De BFE (Bas  | Gestart | Automatisch | Local Service |       |          |
|                               |                             | BitLocker Driv     | BDESVC is h  |         | Handmatig   | Local System  |       |          |
|                               |                             | Block Level Ba     | De WBENGI    |         | Handmatig   | Local System  |       |          |
|                               |                             | 🔍 Bluetooth Sup    | De Bluetoot  |         | Handmatig   | Local Service |       |          |
|                               |                             | Certificate Pro    | Kopieert ge  |         | Handmatig   | Local System  |       |          |
|                               |                             | 🔍 CNG Key Isola    | De CNG Key   | Gestart | Handmatig   | Local System  |       |          |
|                               |                             | GOM+ Event S       | Hiermee wo   | Gestart | Automatisch | Local Service |       |          |
|                               |                             | 🔍 COM+ System      | Hiermee wo   |         | Handmatig   | Local System  |       |          |
|                               |                             | 🔍 Computer Bro     | Hiermee wo   | Gestart | Handmatig   | Local System  |       |          |
|                               |                             | 🔍 Connectiviteit   | Biedt conne  | Gestart | Automatisc  | Local Service |       |          |
|                               |                             | 🔍 Connectiviteit   | Biedt extern | Gestart | Automatisc  | Local Service |       |          |
|                               |                             | 🔍 Credential Ma    | Deze service |         | Handmatig   | Local System  |       | -        |
| < <u> </u>                    | Uitgebreid / Standaard /    | -                  |              |         |             |               |       |          |
|                               |                             |                    |              |         |             |               |       |          |

Scroll naar Open VPN en klik op de rechtermuisknop en dan eigenschappen. Het volgende scherm zal dan worden geopend:

| Services                  |                                                                                                    |          |
|---------------------------|----------------------------------------------------------------------------------------------------|----------|
| Bestand Actie Beeld Help  |                                                                                                    |          |
|                           | D.                                                                                                    |          |
| Services (lokaal)         | Eigenschappen van OpenVPN Service (Lokale computer)                                                             |          |
| OpenVPN Service           | Algemeen Aanmelden Systeemherstel Afhankelijkheden S                                                            | <b>^</b> |
| De service <u>starten</u> | Servicenaam: OpenVPNService                                                                                     |          |
|                           | Weergegeven naam: OpenVPN Service                                                                               |          |
|                           | Beschrijving:                                                                                                   |          |
|                           | Pad naar uitvoerbaar bestand: ce                                                                                |          |
|                           | "C:\Program Files\OpenVPN\bin\openvpnserv.exe"                                                                  |          |
|                           | Opstarttype:                                                                                                    |          |
|                           | Automatisch (vertraagd starten)<br>Help mij bij het configurert<br>Automatisch                                  | =        |
| ·                         | Handmabg<br>Status van service: Uitgeschakeld                                                                   |          |
|                           | Starten Stoppen Onderbreken Hervatten                                                                           |          |
|                           | U kunt de startparameters opgeven die moeten worden toegepast wanneer u de<br>service vanuit dit venster start. |          |
|                           | Startparameters;                                                                                                |          |
|                           | OK Annuleren Toepassen                                                                                          |          |
|                           | Program Com Deze service Gestart Handmatig Local System                                                         |          |
|                           | /                                                                                                    | <b>T</b> |
| Uitgebreid Standaard      | 1                                                                                                    |          |
|                           |                                                                                                    |          |

Zet deze vervolgens op automatisch, de volgende keer zal Open VPN automatisch worden opgestart.

### Koppelen lederzijnwerk map aan eigen computer / laptop.

Om elke keer gemakkelijk bij de bestanden te komen is het handig om de Iederzijnwerk map een "schijfletter" mee te geven.

Open een windows verkenner, of klik op "deze computer" Klik vervolgens op:

Netwerkverbinding maken:

| iguniseren systeemeigensenappen een pr | ogramma verwijderen of wijzigen Netwerkverbinding maken Configuratiescherm openen 🚋 🔹 🚺           |
|----------------------------------------|---------------------------------------------------------------------------------------------------|
| 🗯 Bibliotheken                         | <ul> <li>Hardeschijfstations (3)</li> <li>Lokale schijf (C)</li> <li>Lokale schijf (C)</li> </ul> |
| S Afbeeldingen                         | 12.3 GB van 75.0 GB eschikbaar 49.7 GB van 298 GB beschikbaar                                     |
| Documenten                             | Madia (T)                                                                                         |
| A Muziek                               | Media (E.)                                                                                        |
| 📕 Video's                              | 13,4 GB van 143 GB eschikbaar                                                                     |
|                                        | Apparaten met verwisse hare onslagmedia (1)                                                       |
| 🖏 Thuisgroep                           | Bor BD-romstation (F)                                                                             |
| Computer                               |                                                                                                   |
| doc (\\NUMMER16\share\projects) (A:)   | A Netwerklocatie (5)                                                                              |
| www (\\NUMMER16\share\projects) (B:)   | doc (\\NUMMER16\share\projects) www                                                               |
| bokale schijf (C:)                     | (A:) (\\NUMMER16\share\projects) (B:)                                                             |
| 🥪 Data (D:)                            |                                                                                                   |
| Implementation (E:)                    | temp (\\NUMMER16\share) (H:) data (\\10.214.0.4) (S:)                                             |
| temp (\\NUMMER16\share) (H:)           | 49.7 GB van 298 GB beschikbaar 21.2 GB van 246 GB beschikbaar                                     |
| 🛫 data (\\10.214.0.4) (S:)             |                                                                                                   |
| 🙀 data (\\SERVER) (Z:)                 | data (\\SERVER) (Z:)                                                                              |
| Netwerk                                |                                                                                                   |
| BRN 0560DD                             |                                                                                                   |
| NUMATED16                              |                                                                                                   |

Volgende scherm word geopend:

| Co 😵 Netwerkverbinding maken                                                                                                    |
|----------------------------------------------------------------------------------------------------|
| Met welke netwerkmap wilt u een verbinding maken?<br>Geef de stationsletter op voor de verbinding en de map waarmee u verbinding wilt maken:                                                                                                    |
| Station:       Image:         Map:       Image:       Image:         Voorbeeld: \\server\share       Image:         Image:       Image:       Image:         Voorbeeld: \\server\share       Image:       Image:         Image:       Image:       Image:         Image:       Image:       Image: |
| Verbinding met een website maken waar u documenten en afbeeldingen kunt opslaan.                                                                                                    |
| Vol <u>t</u> ooien Annuleren                                                                                                    |

Geef vervolgens een stations letter aan, in dit voorbeeld is de letter I van Iederzijnwerk gekozen. In het volgende veld kan vervolgens de volgende adres worden gezet:

\\smb.stringit.nl\iederzijnwerk

| 🌀 🤏 Netv                         | werkverbinding maken                                                                                                    |
|----------------------------------|----------------------------------------------------------------------------------------------------|
| Met we<br>Geef de st             | lke netwerkmap wilt u een verbinding maken?<br>ationsletter op voor de verbinding en de map waarmee u verbinding wilt maken:                                                                                                    |
| <u>S</u> tation:<br><u>M</u> ap: | I:       ▼         I\smb.stringit.nl\iederzijnwerk       ▼         Bladeren       Bladeren         Voorbeeld: \\server\share       ✓         Opnieuw verbinding maken bij aanmelden       ✓         Verbinding maken met andere referenties       ✓ |
| Verbindin                        | g met een website maken waar u documenten en afbeeldingen kunt opslaan.<br>Voltooien Annuleren                                                                                                    |

Er volgt nu een scherm die vraagt om een loginnaam en wachtwoord.

| /erbinding maken r                     | met smb.stringit.nl | ? ×       |
|----------------------------------------|---------------------|-----------|
| Verbinding met smb.<br>Gebruikersnaam: | stringit.nl maken   | ▼         |
| Wac <u>h</u> twoord:                   | Dit wachtwoord on   | thouden   |
|                                        | ОК                  | Annuleren |

Hierin kan de loginnaam en wachtwoord worden ingevoerd die via de e-mail is verschaft. Let op, invoeren zonder het @iederzijnwerk.nl. Daarna kan worden aangevinkt om het wachtwoord te onthouden.

| erbinding maken r                              | net smb.stringit.nl 🛛 💦 🔤  |  |  |
|------------------------------------------------|----------------------------|--|--|
| Verbinding met smb.<br><u>G</u> ebruikersnaam: | stringit.nl maken          |  |  |
| Wac <u>h</u> twoord:                           | ✓ Dit wachtwoord onthouden |  |  |
|                                                | OK Annuleren               |  |  |

Als het goed is zie je nu via de I schijf de volgende onderdelen:

|                                                                                                | Naam                       | Gewijzigd op                       | Type                       | Grootte |
|------------------------------------------------------------------------------------------------|----------------------------|------------------------------------|----------------------------|---------|
| Favoriete koppelingen                                                                          | Bronbestanden<br>Trajecten | 15-5-2012 15:42<br>15-5-2012 15:43 | Bestandsmap<br>Bestandsmap |         |
| <ul> <li>Trajecten</li> <li>Netwerk</li> <li>Configuratiescherm</li> <li>Prullenbak</li> </ul> | 4                          | m                                  |                            |         |

De I schijf kan nu via de verkenner worden benaderd, door op "het computer" icoon de klikken. Hier staan ook de C schijf en eventuele andere schijven. Voor vragen / uitleg kan contact worden opgenomen met: Roelof Fopma <u>roelof@stringit.nl</u> tel 06 154 75 929